| CNED                                                                                                    | OpenOffice<br>Writer 2.3                                                                                                    |                                                                                                    | Fiche-outil n° 02<br>Gérer les documents                                                                                                    | Auteur : CI. TER<br>R-FOWR<br>page 4                                                                                                    | RIER              |
|----------------------------------------------------------------------------------------------------|----------------------------------------------------------------------------------------------------|----------------------------------------------------------------------------------------------------|----------------------------------------------------------------------------------------------------|----------------------------------------------------------------------------------------------------|-------------------|
| <ol> <li>CREER UN DOCUMENT</li> <li>Vierge</li> <li>Cliquer le bouton déroulant de Ou</li> <li>Menu : Fichier - Nouveau</li> <li>Sélectionner le type de docum</li> <li>A partir d'un modèle</li> <li>Menu : Fichier – Nouveau – M</li> <li>Cliquer le dossier qui contient</li> </ol> | T<br>I'outil : Torr Nouveau<br>ent à créer<br>B<br>Modèles et documents<br>le modèle à utiliser                                                                                                    | Image: Second system       Image: Second system         Image: Second system       Image: Second system         Image: Second | <ul> <li>Sélectionner l'unité puis le dossier destination</li> <li>Saisir le nom du fichier Sélectionner éventuellement le type de fichier *</li> <li>Cliquer le bouton : Enregistrer         <ul> <li>Cliquer le bouton : Enregistrer</li> <li>Pour utiliser le document sous Word vous devez l'enregistrer au format Word.</li> <li>Nouvelle sauvegarde</li> <li>Cliquez l'outil</li> </ul> </li> </ul> | Enregistrer sous  Erregistrer gars :  Nom Date de modification Type  Empleacements  Caude  Child  Burnau  Cours  Child  Cours  Cours Cours  Cours  Cours  Cours  Cours  Cours  Cours  Cours  Cours  Cours Cours  Cours Cours  Cours  Cours  Cours  Cours  Cour |                   |
| <ul> <li>Sélectionner le modèle à utiliser</li> <li>Cliquer : Ouvrir</li> </ul>                                                                                                    | Image: Constraint of the problem of the problem of | Annuler Aide                                                                                                    | <ul> <li><b>3. OUVRIR UN DOCUMENT</b></li> <li>Cliquer l'outil <sup>C</sup></li> <li>Menu : Fichier - Ouvrir</li> <li>Sélectionner l'unité puis le dossier source</li> </ul> • Cliquer le nom du fichier à charger <ul> <li>Cliquer le bouton : Ouvrir</li> </ul>                                                                                                    | Couvrir  Regarder dans:  Regarder dans: Regarder dans: Regarder dans: Reg  | Chemin du dossier |

- Première sauvegarde
- Cliquer l'outil

• Cliquer la case 🔀 de la fenêtre

4. FERMER UN DOCUMENT

En lecture seule